<u>TopClass Instructions - Instructions for Upgrading your Provisional License to Full Licensure (Initially</u> <u>Licensed Provisionally (Provisional Forensic Analyst, Screener and Technician License)</u>

If you have not already created an account, please start at step 1.

If you have already created an account, please start at step 8.

<u>Please do not create duplicate accounts, If you have already created an account but need your password</u> reset or login assistance, please contact us at Licensing@fsc.texas.gov.

If you have forgotten your username and/or Password, you may click on "Forgot your password?" for self-service.

|                   | oseman   | e  |        |   |  |
|-------------------|----------|----|--------|---|--|
|                   | Useman   | 1e |        |   |  |
|                   | Password | 1  |        |   |  |
|                   | Passwor  | rd |        | ۲ |  |
| orgot your passwo | rd?      | s  | ign in |   |  |

- 1. Go to <a href="https://fsclicensing.txcourts.gov/topclass/">https://fsclicensing.txcourts.gov/topclass/</a>
- 2. Click on Register Now

|                 | Username |         |   |  |
|-----------------|----------|---------|---|--|
|                 | Usemame  |         |   |  |
|                 | Password |         |   |  |
|                 | Password |         | • |  |
| Forgot your pas | sword?   | Sign in |   |  |

- 3. Create Login Name
- 4. Create Password
- 5. Enter Email Address
- 6. Enter First and Last Name
- 7. Click Register Account

| 6 - Fields marked with * mu                 | ust be completed to create a new valid user accou  |
|---------------------------------------------|----------------------------------------------------|
| - You can <b>modify your us</b><br>Settings | er account details after creation via your Profile |
| * Login name:                               |                                                    |
| Enter username                              |                                                    |
| * Password:                                 |                                                    |
| Enter password                              | ٥                                                  |
| * Email:                                    |                                                    |
| Enter email address                         |                                                    |
| * First name                                | * Last name                                        |
| First name                                  | Last name                                          |
| Ry registering an account                   | you arree to the Conditions of Lice and            |
| Privacy Notice.                             | you agree to the conditions of ose and             |
|                                             | Cancel Denister Acc                                |
|                                             | Cancer Register Acc                                |
|                                             |                                                    |

- 8. Enter Login Name and Password
- 9. Click Sign in

| Usernan | ne      |   |  |
|---------|---------|---|--|
|         |         |   |  |
| Passwor | d       |   |  |
| Passwo  | rd      | ۲ |  |
|         | Sign in |   |  |

### **TopClass Homepage**

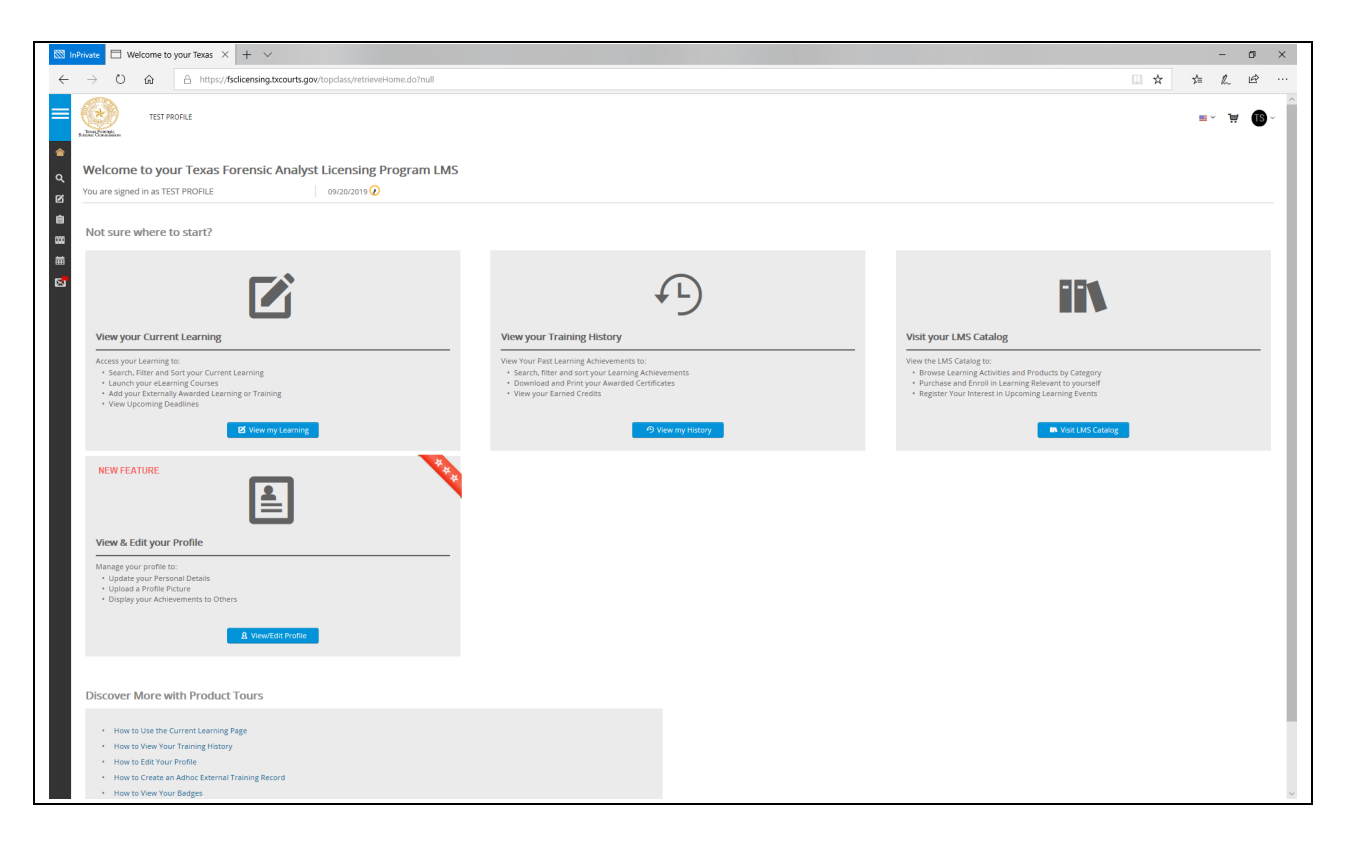

## 10. Access far left menu

- Hover your mouse over the left side margin
- Click on "Licenses"

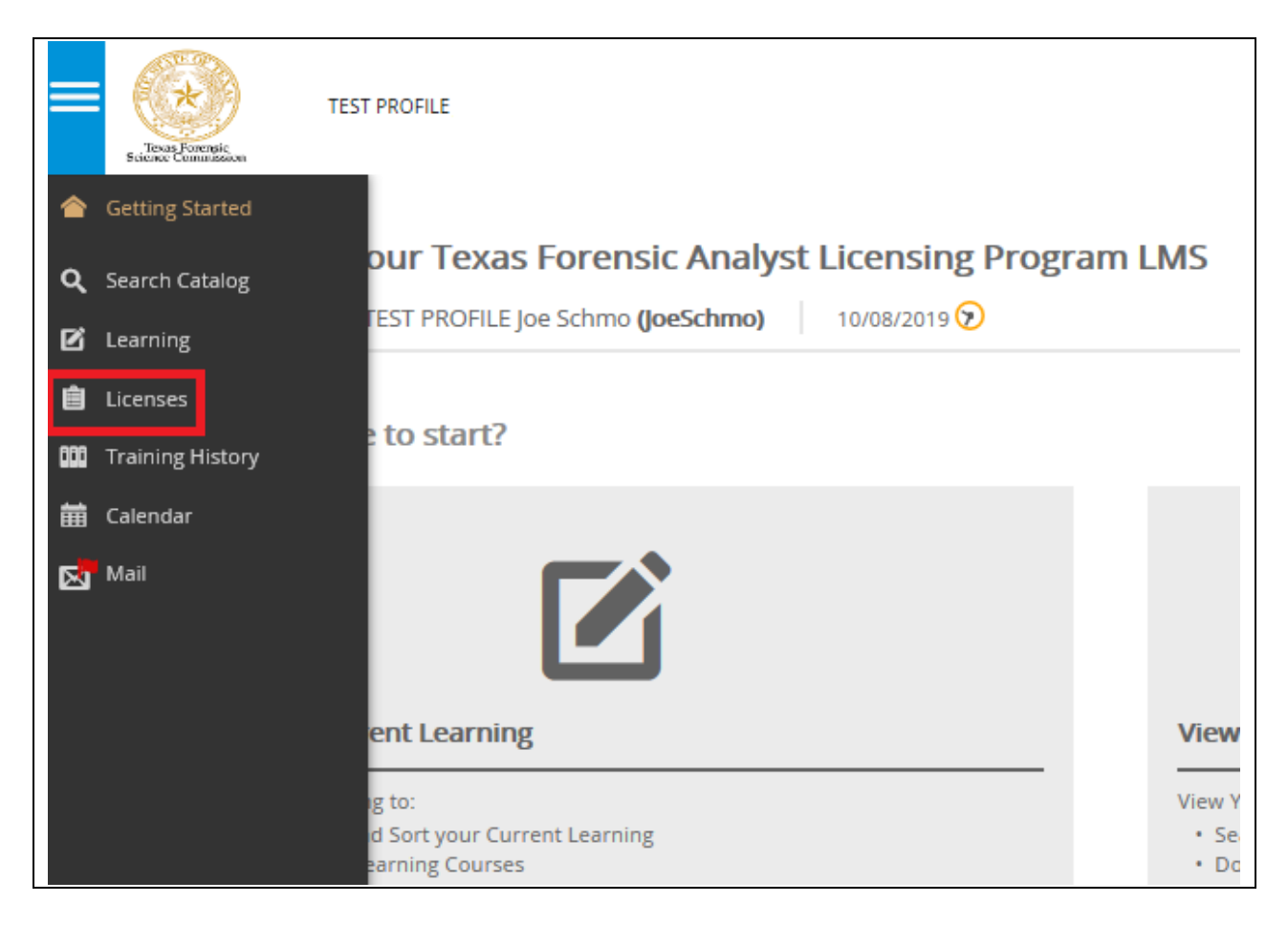

11. The Licenses page displays your current license status. To upgrade your license, click on "Post Provisional Forensic Analyst License: Click here to apply for full licensure"

| Licens | Licenses                                                                          |           |                |            |             |  |  |
|--------|-----------------------------------------------------------------------------------|-----------|----------------|------------|-------------|--|--|
| ۹      | Filter title                                                                      |           |                |            |             |  |  |
|        | Title +                                                                           | Licensed  | Licensed Until | Due By     | Application |  |  |
|        | Post Provisional Forensic Analyst License: Click here to ap<br>for full licensure | ply<br>Io | Not Licensed   | 10/08/2020 |             |  |  |
| <      | Provisional Forensic Analyst License                                              | Yes       | 10/08/2020     | 10/08/2020 | Download    |  |  |

This is your license "status" screen. At this point, since you haven't completed the application to upgrade and that it has not been accepted/approved, the application bar will remain red. Same for the exam bar.

## 13. Click on "APPLY"

(NOTE: This tutorial guide will be using Post Provisional Forensic Analyst License)

| Post Provisional Forensic Analyst License Application |        |        |        |  |  |
|-------------------------------------------------------|--------|--------|--------|--|--|
| Mandatory Items                                       |        |        |        |  |  |
| Mandatory items can be completed in any orde          | er.    |        |        |  |  |
| Title                                                 | Type   | Status | Action |  |  |
| Post Provisional Application                          | Online | None   |        |  |  |
| Final Exams                                           |        |        |        |  |  |
| Title                                                 | Туре   | Status | Action |  |  |
| General_Forensic_Analyst_Licensing_Exam               | Online | None   |        |  |  |
|                                                       |        |        |        |  |  |

## 14. Click on "LAUNCH"

| Scie | texas Forensic | TEST PROFILE                                                                                       |
|------|----------------|----------------------------------------------------------------------------------------------------|
|      |                | Learning 1 et add                                                                                  |
| (    | The list of yo | ur current Learning Activities. You can view your completed Activities from your Training History. |
|      | ${f Q}$ Search |                                                                                                    |
|      | Sort on 👻      |                                                                                                    |
|      |                | Post Provisional Application                                                                       |
|      |                | Not Started                                                                                        |
|      | Sort on +      |                                                                                                    |

#### 15. Begin the Post Provisional Application Process

#### Post Provisional Application Questions

Welcome to the Texas Forensic Science Commission's online licensing application process. Before you begin entering your information into the required fields, please note the following:

Please ensure that you are using either Firefox or Google Chrome prior to filling out the application. Other browsers are not compatible with this application. In submitting information to the Commission, you are verifying that you have answered all questions completely and truthfully and that all information provided is accurate.

If you have any questions regarding the questions posed in the application, or any technical difficulties with the application, please contact us at licensing@fsc.texas.gov. Click "Next" below to begin your application. 16. Click on "Next"

| Exit | ? | 👚 Course | Previous | Next 🔰 |  |
|------|---|----------|----------|--------|--|

17. Click "START" to start the application

| General Texas Forensic Lice | ense Application - Post Provisional |
|-----------------------------|-------------------------------------|
|                             | Start                               |

Follow the prompts as directed to complete your application.

NOTE: You should be prepared to include any attachments for eligibility review as it applies to your licensing:

- Higher Education Transcripts
- Specific Coursework Transcripts
- Waiver of Coursework and/or Minimum Education Requirements

At the end of the application it will be necessary for you to "sign" and date your application by checking the box for:

<u>SIGNATURE/OATH</u>

| 23<br>of | By checking the box below and marking today's date, I certify under penalty of |
|----------|--------------------------------------------------------------------------------|
| 23       | have never committed professional misconduct either in my profession as a      |
|          | forensic analyst or any profession other than those incidents noted and        |
|          | described in the application herein.                                           |
|          |                                                                                |
|          |                                                                                |
| )ate     | Month Day Year 📃                                                               |
| е        | Month Day Year 📃 📰                                                             |

18. Once Application is completed, click "Submit"

| ③ You are currently taking a test. Click 😵 to navigate Course Contents instead. |  |
|---------------------------------------------------------------------------------|--|
| Save For Later Submit                                                           |  |

19. The completion of your Application

•

- Your application has been submitted for FSC review
  - Application will be ACCEPTED/APPROVED once all requirements are met
  - Application will be REJECTED if there are missing requirements
    - In either case, email notifications will be sent
- You may EXPORT Your Application and save a copy of it for future reference, but it is not required
- Click "Return to Homepage" to return to your TopClass Homepage

| General Texas Forensic License Application - Post Provisional                                                                                                    |
|----------------------------------------------------------------------------------------------------|
| Thank you for submitting your General Texas Forensic License Application. A licensing specialist will review your application and<br>assess whether you have met the qualifications for licensure. You may be contacted with requests for follow-up information as<br>needed.                                                                                                    |
| You may export and save your application by clicking the "Export" button below.                                                                                                    |
| Your license will not be granted if the applicable license fee is not paid or if you have not passed the applicable exam. To pay the fee, please click the "Exit" button below, add the appropriate license to "Your Cart", and then follow the on-screen instructions. If you have not taken the exam, please contact the exam proctor designee in your laboratory. Blanket laboratory licensees do not need to pay a fee in TopClass. Blanket fees are paid directly by your laboratory. |
| If your contact information changes for any reason, please contact the Texas Forensic Science Commission. You may check the status of your application by logging into your TopClass account.                                                                                                    |
| If you have any questions, please contact us at licensing@fsc.texas.gov.                                                                                                    |
|                                                                                                    |
| Export Application  Return to homepage                                                                                                    |

20. If you receive a message to Leave or Stay, click on "LEAVE"

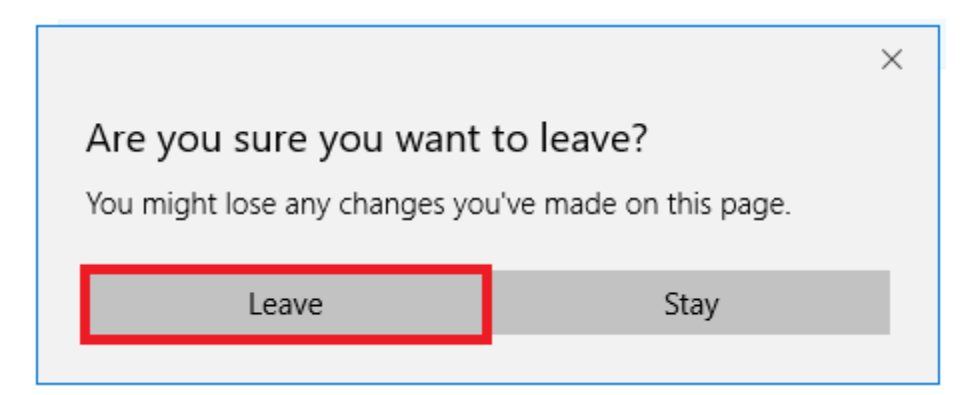

# 21. Your TopClass Homepage is displayed

| TEST PROFILE                                                                                                    |                                                                     | ≡~ ¥ <b>()</b> ~                                                                                                    |
|----------------------------------------------------------------------------------------------------|---------------------------------------------------------------------|----------------------------------------------------------------------------------------------------|
| Welcome to your Texas Forensic Analyst Licensing Prog Vou are signed in as TEST PROFILE Joe Schmol (joeSchmol) 10/08/2019                                                                   | gram LMS                                                            |                                                                                                    |
| la<br>m Not sure where to start?                                                                                                    |                                                                     |                                                                                                    |
|                                                                                                    | <i>4</i> -)                                                         | iiN                                                                                                    |
| View your Current Learning<br>Access your Learning to:<br>• Search, Riter and Soft your Current Learning<br>• Add your Externally Awarded Learning or Training<br>• View Upcoming Deadlines | View your Training History View Your Past Learning Achievements to: | Visit your LMS Catalog<br>Wer Wite LMS Catalog to:<br>9. Browse Learning Activities and Products by Category<br>9. Register Your Interest in Upcoming Learning Events<br>Im Vini LMS Catalog |
| NEW FEATURE                                                                                                    |                                                                     |                                                                                                    |
| Manage your profile to:<br>• Update your Personal Details<br>• Update Portie Petture<br>• Display your Achievements to Others<br><u> <u> </u> VewrEdt Profile</u>                           |                                                                     |                                                                                                    |
| Discover More with Product Tours                                                                                                    |                                                                     | ~                                                                                                    |

To check the status of your license upgrade application,

- Hover your mouse over the left side margin
- Click on "Licenses"

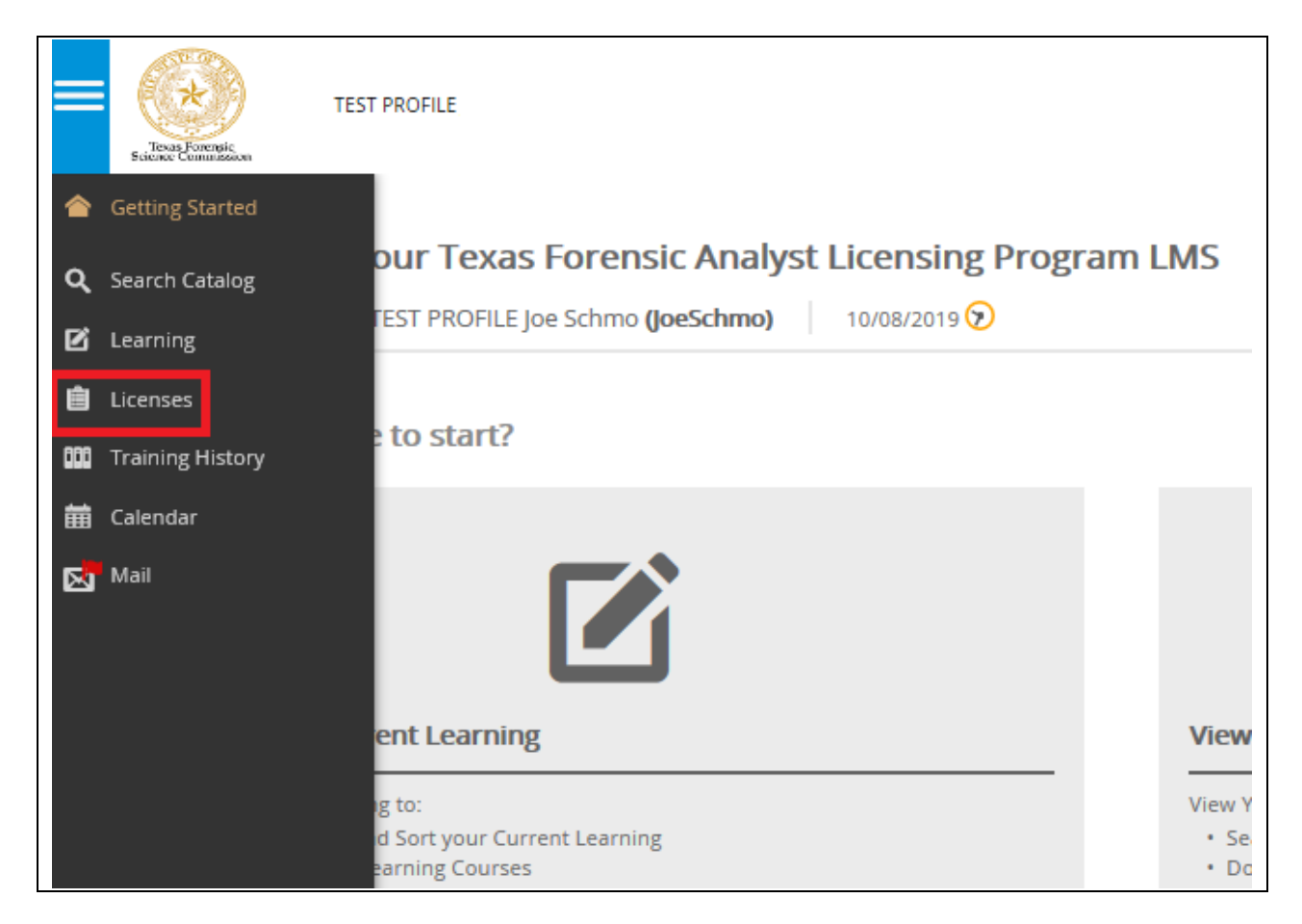

22. To check the status of your license upgrade application, click on "Post Provisional Forensic Analyst License: Click here to apply for full licensure"

| Licens | es                                                                            |               |                |            |             |
|--------|-------------------------------------------------------------------------------|---------------|----------------|------------|-------------|
| ۹      | Filter title                                                                  |               |                |            |             |
|        | Title *                                                                       | Licensed      | Licensed Until | Due By     | Application |
|        | Post Provisional Forensic Analyst License: Click here t<br>for full licensure | o apply<br>Io | Not Licensed   | 10/08/2020 |             |
| <      | Provisional Forensic Analyst License                                          | Yes           | 10/08/2020     | 10/08/2020 | Download    |
|        |                                                                               |               |                |            |             |

If you have not completed the General Forensic Exam, both status bars for full licensure will remain red as shown below:

| Post Provisional Foren                         | sic Analyst License Applicatio                 | n        |            |  |  |
|------------------------------------------------|------------------------------------------------|----------|------------|--|--|
| Mandatory Items                                |                                                |          |            |  |  |
| Mandatory items can be completed in any order. | Mandatory items can be completed in any order. |          |            |  |  |
| Title                                          | Туре                                           | Status   | Action     |  |  |
| Post Provisional Application                   | Online                                         | Enrolled | LAUNCH 🗹 🗄 |  |  |
| Final Exams                                    |                                                |          |            |  |  |
| Title                                          | Туре                                           | Status   | Action     |  |  |
| General_Forensic_Analyst_Licensing_Exam        | Online                                         | None     |            |  |  |

If your application has not yet been approved, but you have completed/passed the exam, your status will appear as shown below:

| Post Provisional For                           | ensic Analyst l | License Application |            |  |  |
|------------------------------------------------|-----------------|---------------------|------------|--|--|
| Mandatory Items                                |                 |                     |            |  |  |
| Mandatory items can be completed in any order. |                 |                     |            |  |  |
| Title                                          | Туре            | Status              | Action     |  |  |
| Post Provisional Application                   | Online          | Enrolled            | LAUNCH 🗹 🗄 |  |  |
| Final Exams                                    |                 |                     |            |  |  |
|                                                |                 | 100%                |            |  |  |
| Title                                          | Туре            | Status              | Action     |  |  |
| General_Forensic_Analyst_Licensing_Exam        | Online          | Completed           | COURSE 🗹   |  |  |
|                                                |                 |                     |            |  |  |

Once your application is accepted/approved for full licensure, both bars will appear green and the appropriate date your license is valid until should appears as shown below:

| Post Provisional Forensic Analyst License Application 🗉 |                                                   |                |          |  |  |
|---------------------------------------------------------|---------------------------------------------------|----------------|----------|--|--|
|                                                         |                                                   |                |          |  |  |
|                                                         | Congratulations, you have satisfied this license. |                |          |  |  |
| Your license is valid until 10/08/2021 12:27 PM.        |                                                   |                |          |  |  |
| Mandatory Items                                         |                                                   |                |          |  |  |
| manuacory reems                                         |                                                   | 100%           |          |  |  |
| Mandatory items can be completed in any or              | der.                                              |                |          |  |  |
| Title                                                   | Туре                                              | Status         | Action   |  |  |
| Post Provisional Application                            | Online                                            | Completed      | COURSE 🗹 |  |  |
|                                                         |                                                   |                |          |  |  |
| Final Exams                                             |                                                   |                |          |  |  |
| Final Exams                                             |                                                   | 100%           |          |  |  |
| Final Exams                                             | Туре                                              | 100%<br>Status | Action   |  |  |

### 23. Access far left menu

- Hover your mouse over the left side margin
- Click on "Licenses"

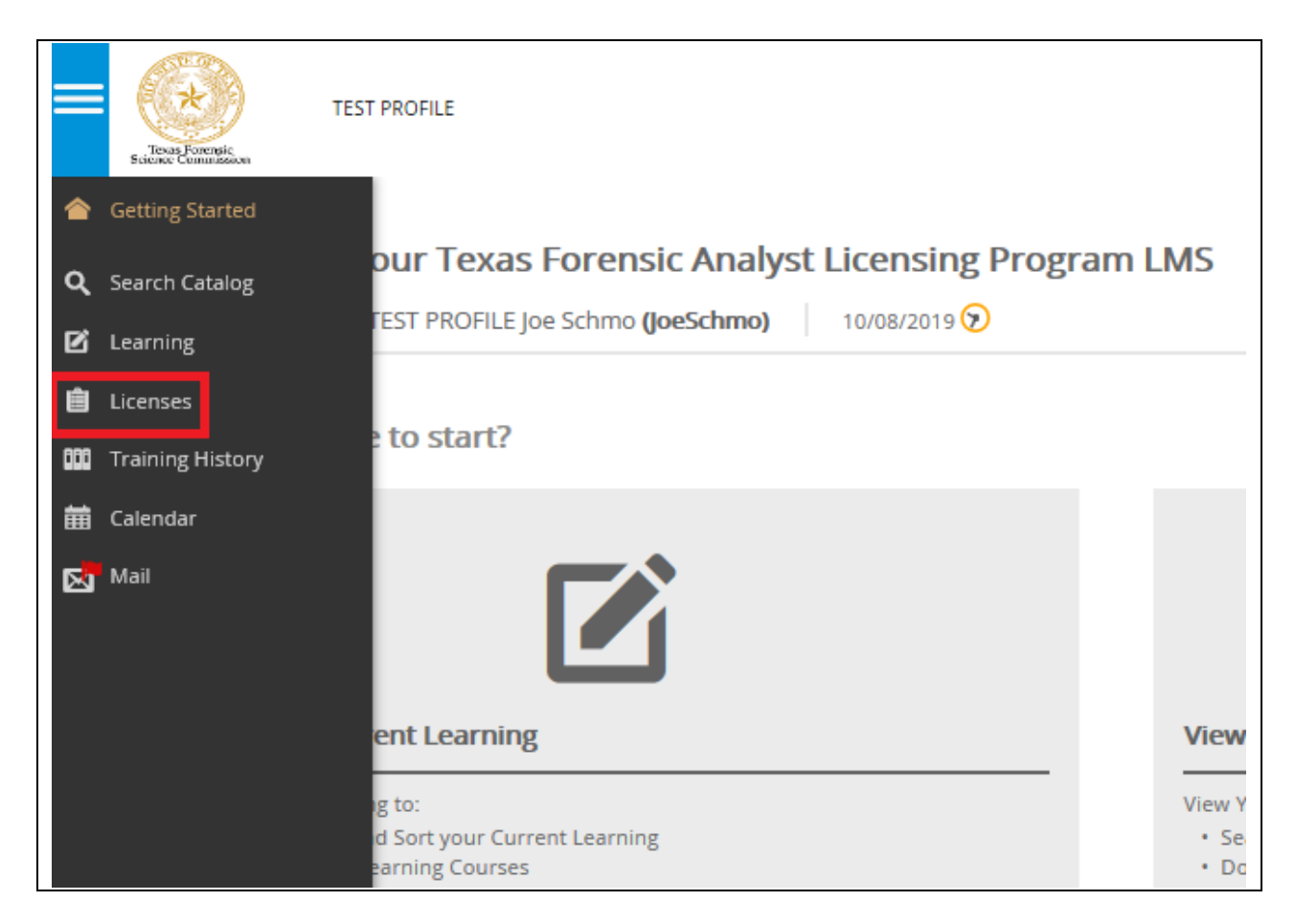

NOTE: Your Full Regular Post Provisional License is valid for (2) years from the date following the end of your provisional license period.

Check your "Licensed Until" date on the screen shown below:

| Licenses | 5                                                              |          |                |            |             |
|----------|----------------------------------------------------------------|----------|----------------|------------|-------------|
| ۹ [      | Filter title                                                   |          | $\frown$       |            |             |
| T        | Title *                                                        | Licensed | Licensed Until | Due By     | Application |
|          |                                                                | (        |                |            |             |
| F        | Post Provisional Forensic Analyst License: Click here to apply | Ves      | 10/08/2021     | 10/08/2021 | Download    |
| f        | for full licensure                                             |          | 10/01/02/1     | 10/00/2021 | bounda      |
| ţ        | Provisional Forensic Analyst License                           | Yes      | 10/08/2020     | 10/08/2020 | Download    |